# Bienvenue aux Services adaptés

Cégep de Sainte-Foy

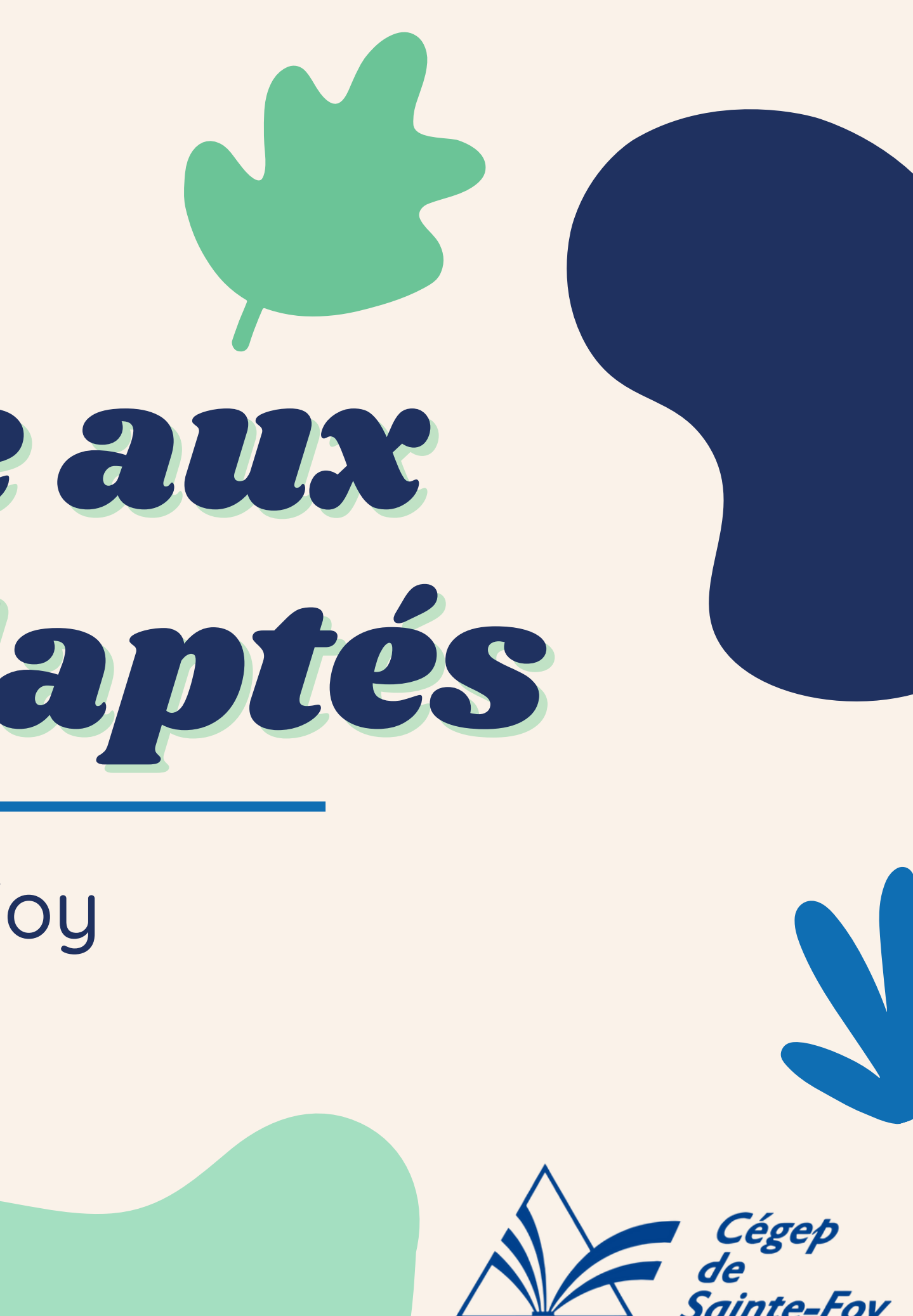

# Cette présentation et tous les outils au sujet des accomodements des Services adaptés se retrouvent à ce lien

Services adaptés: Cégep de Sainte-Foy

# Sainte-Foy

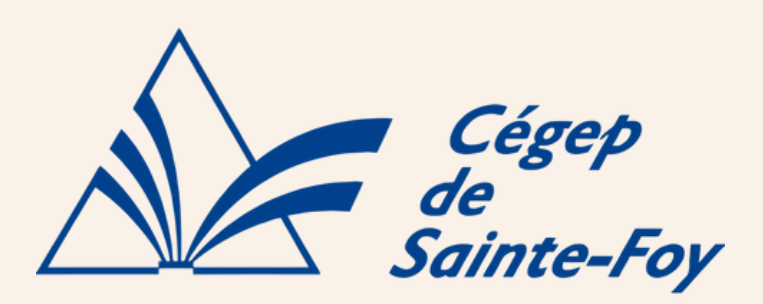

# Plan de la rencontre

### Examens aux OI Services adaptés

- 1.1 Fonctionnement salle d'examen
- 1.2 <u>Règlement des 4 jours ouvrables</u>
- 1.3 <u>Réservation d'examens</u>
- 1.4 <u>Temps supplémentaire</u>
- 1.5 Modifier une réservation

# **O2** Local de soutien aux étudiants (LSE)

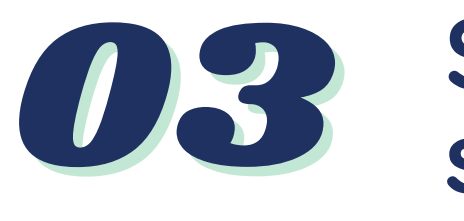

3.1 Rôle de l'éducateur spécialisé 3.2 Comment prendre rendez-vous

4.1 Preneur de notes 4.2 Livres numériques

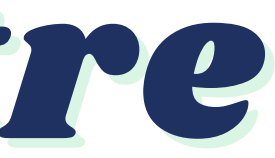

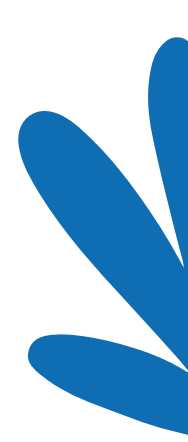

#### Service d'éducation spécialisée

Autres accommodements pour les étudiants concernés\*

Durée de la rencontre: maximum 50 minutes

### Nos services

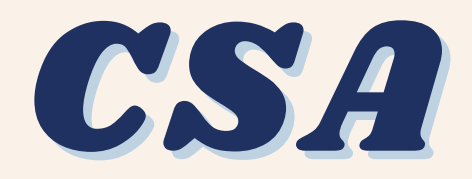

#### Conseillère en Services adaptés

Modification (ajustement) de ton plan d'intervention collégiale durant la 1re année

**Révision** de ton plan d'intervention collégial : réévaluation de tes besoins en tout temps

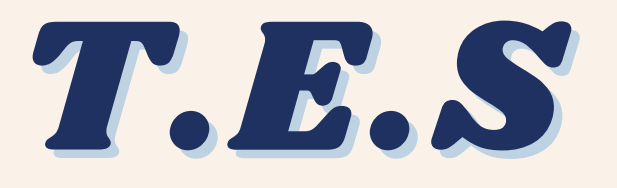

#### Techniciens en Éducation spécialisée

Mise en place de tes **accommodements** 

#### Suivi individuel

Stratégies d'études et d'organisation, planification, prise de notes, etc.

### Agents au LSÉ Local de soutien aux étudiants

Toutes **questions en lien avec tes examens** (réservations, modifications...)

**Aide pour la prise de RDV** - suivi en éducation spécialisée (via Booking)

**Babillard d'informations** disponible au <u>C-369.00</u>

# Pourquoi faire tes examens aux Services adaptés?

# Pour avoir accès aux salles d'examens des Services adaptés

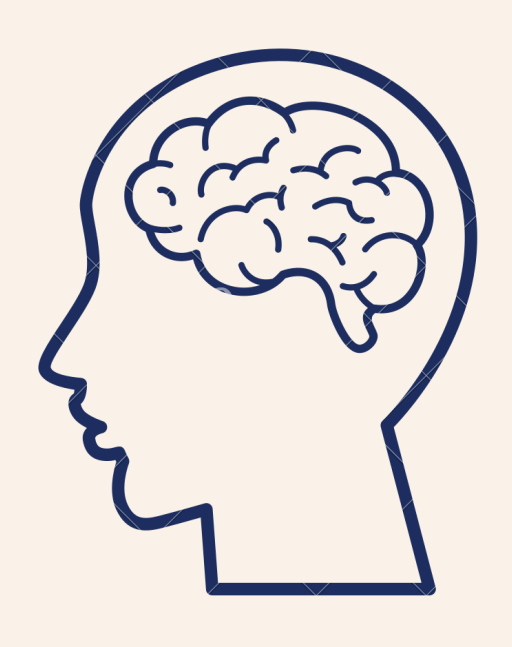

## Pour avoir accès à tes accommodements (temps supplémentaire, ordinateur, logiciels d'aide, etc...) Tu as toujours le choix d'effectuer tes examens en classe. Il se pourrait que tu n'aies pas accès à certains de tes accommodements, même en situation **de** temps inclusif (temps supplémentaire, ordinateur et logiciels d'aide)

# **1.1** Fonctionnement de la salle d'examen

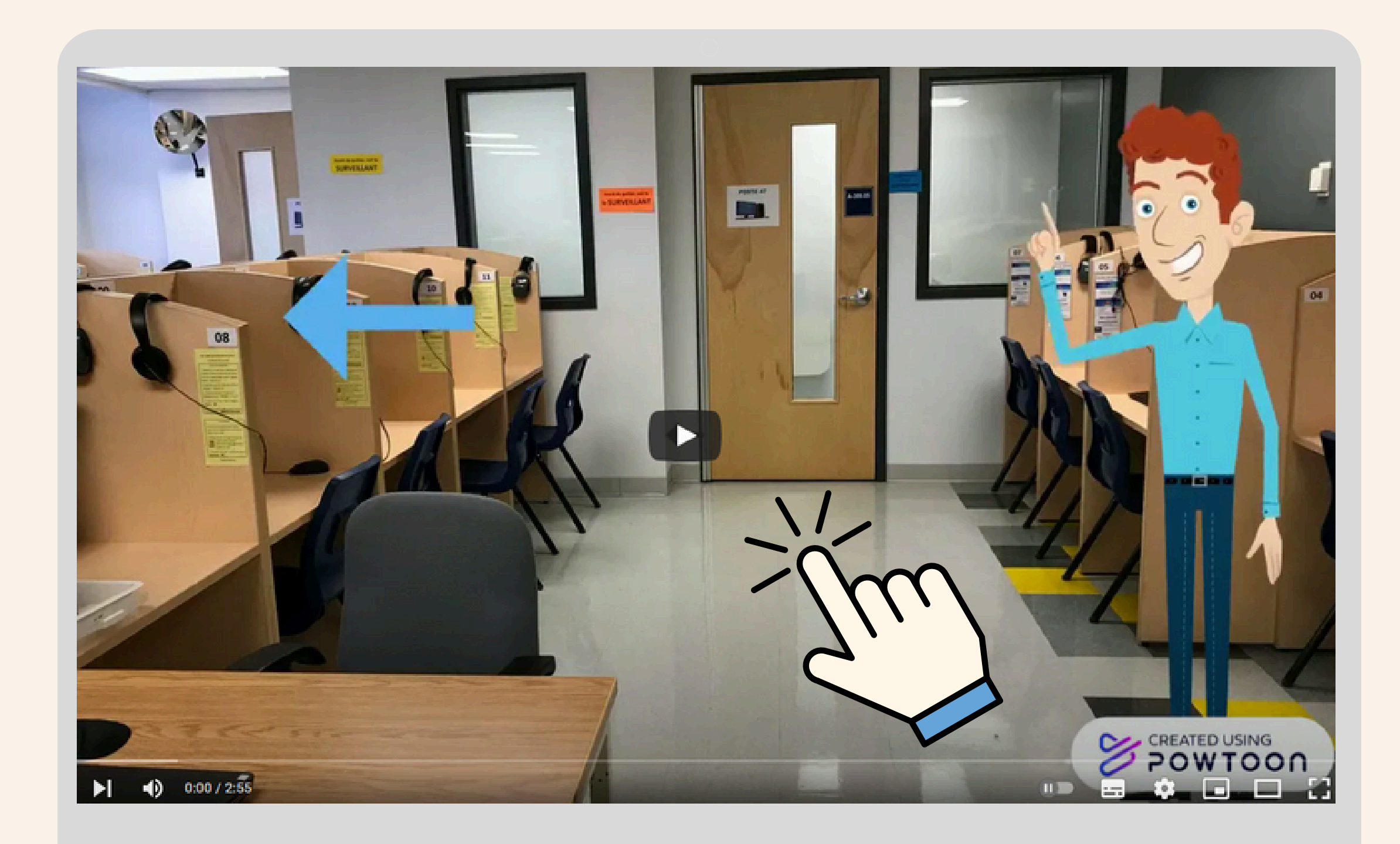

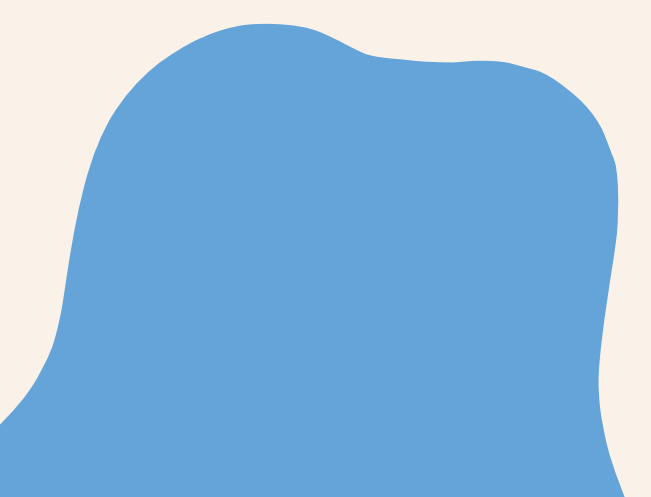

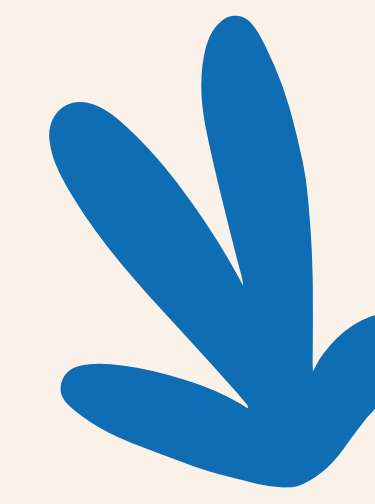

# **L R**èglement des 4 jours ouvrables

Une réservation ou une modification d'examen doit se faire au minimum 4 jours ouvrables avant la date de la séance en classe. Si le délai de 4 jours ouvrables n'est pas respecté, tu devras faire ton examen en classe.

\*Si tu as des difficultés à faire tes réservations / modifications, envoi un MIO à : Services adaptés, examens ou rends-toi au Local de soutien aux étudiants - LSE (C-369.00)

# 1.2 Règlement des 4 jours ouvrables - exemple 1

# Si ton <u>examen</u> est mercredi le 10, ta <u>réservation</u> doit être faite **au plus tard <u>jeudi le 4</u> (maximum 23h59)**

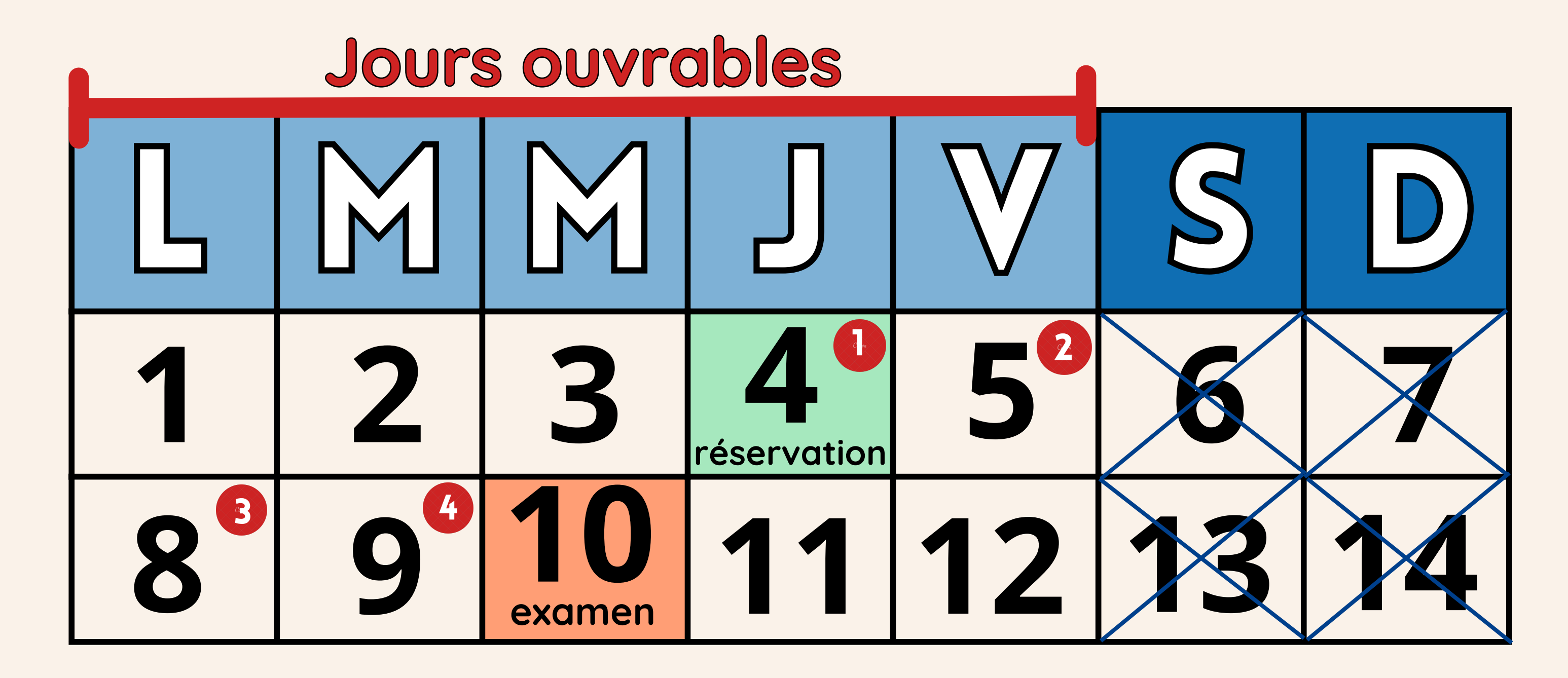

# **1.** Règlement des 4 jours ouvrables - **exemple 2 (férié)**

- Si ton <u>examen est mercredi le 10</u> et que <u>vendredi le 5 est un jour</u> férié, ta réservation doit être faite au plus tard mercredi le 3 (maximim 23h59)

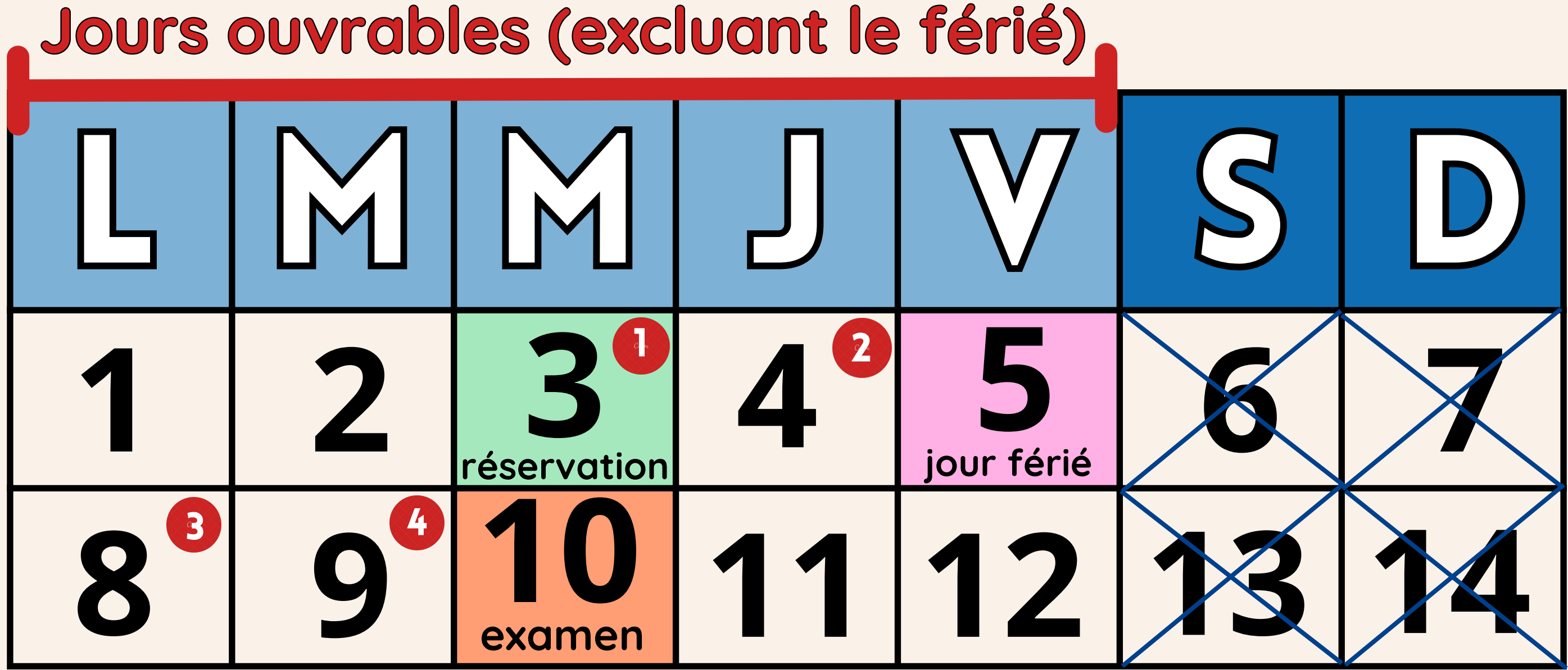

# 1.3 Comment réserver mes examens aux Services adaptés?

|                 |         | choy   |
|-----------------|---------|--------|
| Étudiant        | Employé | Invité |
|                 |         |        |
| No de matricule |         |        |
| 1690002         |         |        |
| Longe           |         |        |
| Mot de passe    |         |        |

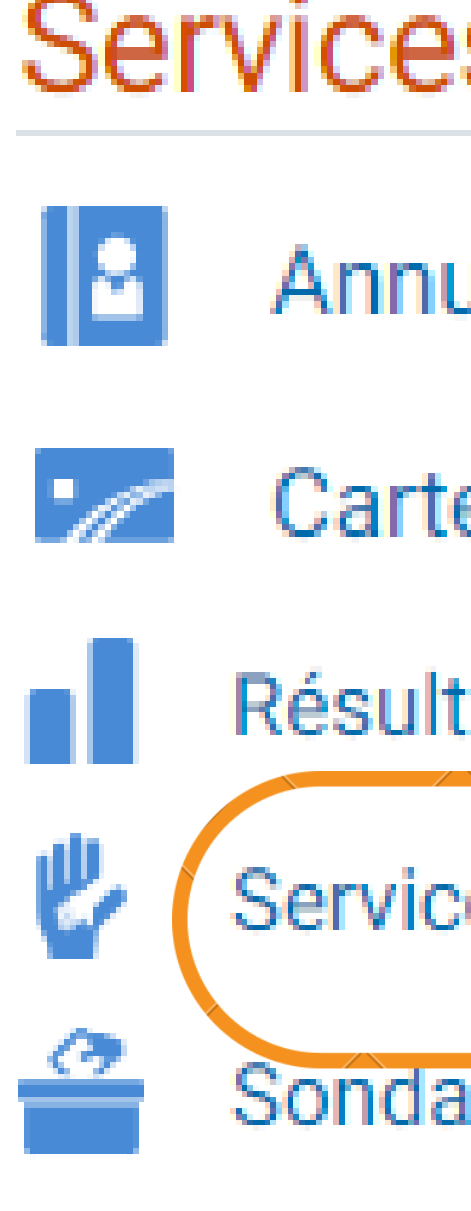

## Services Omnivox

- Annuaire des enseignants
- Carte OPUS à tarif réduit
  - Résultats Bulletin d'études collégiales

Services adaptés Sondagés et votes

### Comment faire une demande d'examen ? **1**3 Comment fulle one definition d'examens)

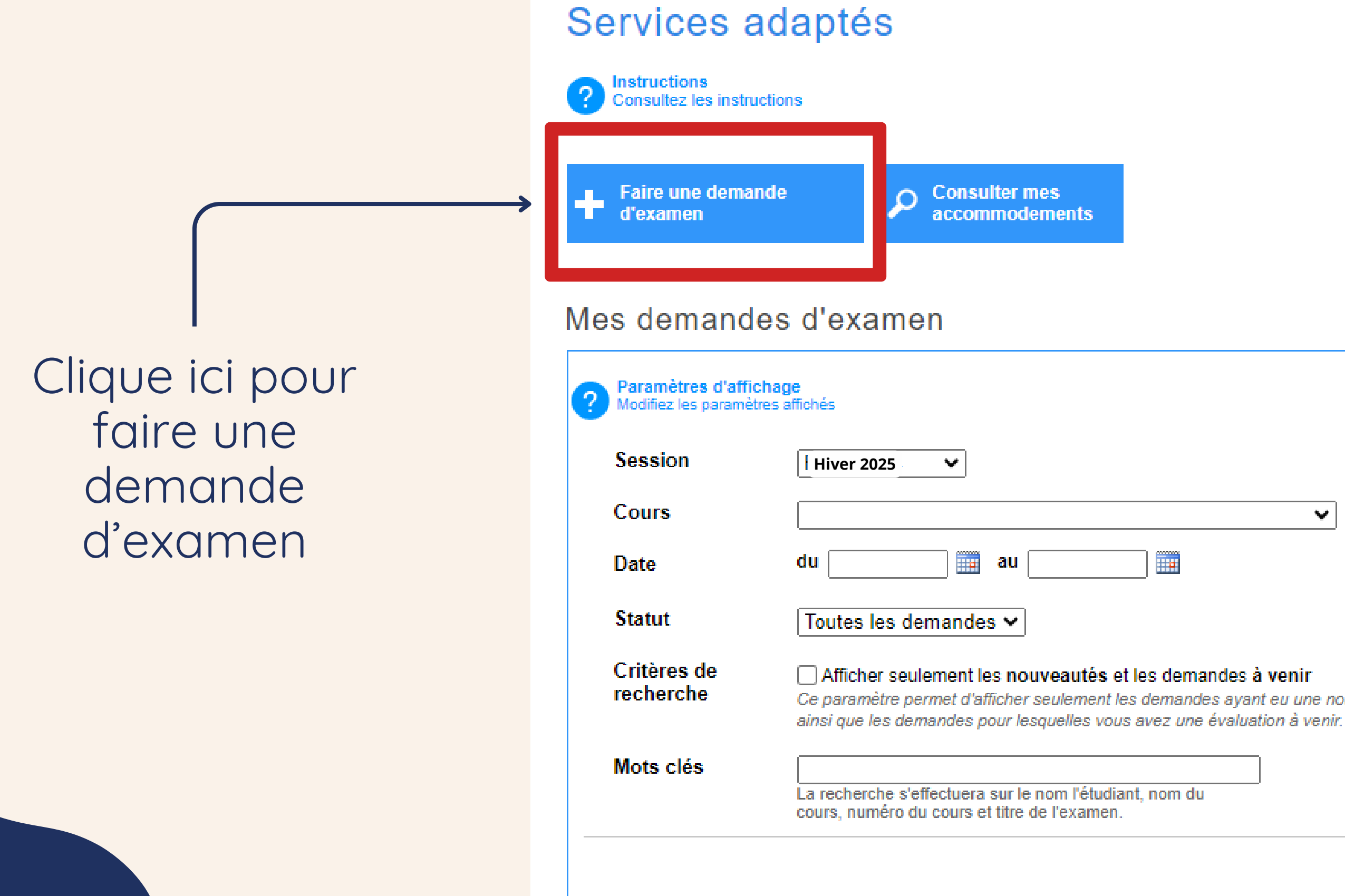

|  |  | ~ |
|--|--|---|
|  |  |   |

Ce paramètre permet d'afficher seulement les demandes ayant eu une nouveauté depuis votre dernière consultation

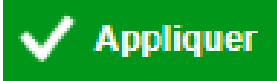

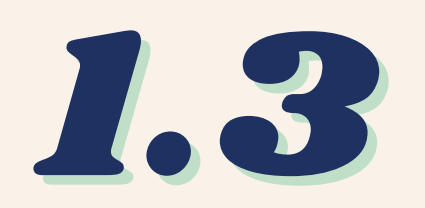

#### Comment voir tes demandes d'examens? (Omnivox - Module réservation d'examens)

#### Services adaptés Instructions Consultez les instructions Faire une demande Consulter mes O d'examen accommodements Mes demandes d'examen Paramètres d'affichage Modifiez les paramètres affichés Session Hiver 2025 BES-LES-SA gr. 0001 - Besoins SA V Cours 11.01 Date du au Toutes les demandes ~ Statut Critères de Afficher seulement les nouveautés et les demandes à venir recherche Ce paramètre permet d'afficher seulement les demandes ayant eu une nouveauté depuis votre demière consultation ainsi que les demandes pour lesquelles vous avez une évaluation à venir. Mots clés La recherche s'effectuera sur le nom l'étudiant, nom du Décoche la case cours, numéro du cours et titre de l'examen. Clique sur Appliquer 582-302-SF gr. 00001 - Conception interactive I examen final

Date et heure de l'évaluation pour l'ensemble du groupe : 6 décembre 2019 à 12h00 (durée de 3h00)

Choisi la bonne session

Sélectionne **Toutes les demandes** 

Tes demandes d'examens acceptées ou en attente d'approbation se retrouvent au bas de la page

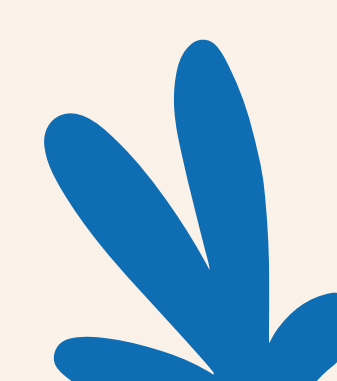

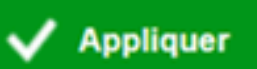

# 1.4 Comment placer ton temps supplémentaire?

|       | Lundi                                    | temps supp.                              |
|-------|------------------------------------------|------------------------------------------|
| 08:00 |                                          |                                          |
| 08:50 |                                          | Mécanique (T)<br>203-NYA-05 g.0014       |
| 09:00 |                                          | A-223<br>Hamel, C                        |
| 09:50 |                                          | Présentiel                               |
| 10:00 |                                          |                                          |
| 10:50 |                                          | Philosophie et (T)<br>340-101-MQ g.0024  |
| 11:00 |                                          | G-269<br>Beaulieu-Drolet, J              |
| 11:50 | temps supp.                              | Présentiel                               |
| 12:00 |                                          | temps supp.                              |
| 12:50 | Chimie générale (T)<br>202-NYA-05 g.0007 |                                          |
| 13:00 | A-306<br>Hersant, G                      |                                          |
| 13:50 | Présentiel                               |                                          |
| 14:00 | temps supp.                              |                                          |
| 14:50 |                                          | Calcul différen (T)<br>201-NYA-05 g.0011 |
| 15:00 |                                          | G-252<br>Caron-Aparicio, J               |
| 15:50 |                                          | Présentiel                               |
| 16:00 |                                          |                                          |
| 16:50 | Calcul différen (T)<br>201-NYA-05 g.0011 |                                          |
| 17:00 | F-325<br>Caron-Aparicio, J               |                                          |
| 17:50 | Présentiel                               |                                          |
|       | temps supp.                              |                                          |

# temps supp.

# examen

## temps supp.

Lorsque ton examen dure 1 période, ton temps supplémentaire peut être placé AVANT ou APRÈS ton cours (selon ton horaire de cours)

Ton temps supplémentaire est automatiquement placé APRÈS ton cours. **Si tu désires le mettre AVANT, tu dois alors modifier l'heure du début dans le système de réservation.** 

# 1.4 Comment placer ton temps supplémentaire?

|       | Lundi                                    | temps supp.                              | Mercredi                                 | -   |
|-------|------------------------------------------|------------------------------------------|------------------------------------------|-----|
| 08:00 |                                          |                                          |                                          | -   |
| 08:50 | Électricité et (T)<br>203-NYB-05 g.0003  | Électricité et (L)<br>203-NYB-05 g.0003  |                                          |     |
| 09:00 | A-306<br>Chrétien, L                     | A-214<br>Carles, C                       |                                          | -   |
| 09:50 | Présentiel                               | Présentiel                               |                                          |     |
| 10:00 |                                          | Anglais pr. B2 (T)<br>604-SN2-SF g.0001  | Électricité et (T)<br>203-NYB-05 a.0003  | -   |
| 10:50 |                                          | H-364<br>Lapointe, C Présentiel          | A-306<br>Chrétien, L Présentiel          |     |
| 11:00 |                                          | temps supp.                              | Biotechnologies (T)<br>101-FYC-SF a.0001 |     |
| 11:50 | Biotechnologies (T)<br>101-FYC-SF a.0001 |                                          | A-223<br>Bélanger-Poulin Présentiel      |     |
| 12:00 | A-223<br>Bélanger-Poulin, M              |                                          | temps supp.                              | (   |
| 12:50 | Présentiel                               | Evolution vivan (L)<br>101-NYA-05 g.0005 |                                          |     |
| 13:00 | temps supp.                              | A-320<br>Potvin, C                       |                                          |     |
| 13:50 | temps supp.                              | Présentiel                               | Act. prog 200EV (P)                      |     |
| 14:00 |                                          |                                          | ACT-200-EV g.0001                        |     |
| 14:50 | Evolution vivan (T)<br>101-NYA-05 g 0005 |                                          |                                          | · · |
| 15:00 | A-223<br>Potvin, C                       |                                          |                                          |     |
| 15:50 | Présentiel                               |                                          | Présentiel                               |     |
| 16:00 |                                          |                                          |                                          |     |
| 16:50 | Philo Éthique p (T)<br>340-EXY-EN a 0001 |                                          | Littérature qué (T)<br>601-103-MO g 0016 |     |
| 17:00 | G-170<br>Baribeau, J                     |                                          | G-166<br>Bergeron, S                     |     |
| 17:50 | Présentiel                               |                                          | Présentiel                               |     |

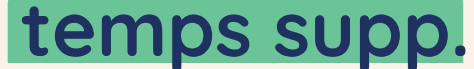

#### temps supp.

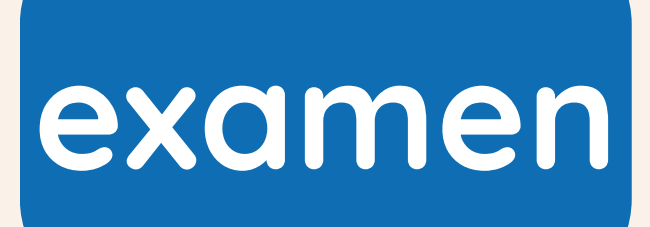

#### Outrepasser

Si tu n'as pas d'activité de rogramme, le jour de ton examen, u peux cliquer sur bouton orange, à droite, "Outrepasser"

#### temps supp.

# Le Comment placer mon temps supplémentaire? (examen sur plusieurs périodes)

exemple 1:

Temps supplémentaire (si 33%) : 1h48

temps supp. 36 min.

Période 1 1h50 mardi 1 octobre

Période 2 1h50 jeudi 3 octobre

temps supp. 36 min.

# Durée totale de l'évaluation pour le groupe : 5h30 **Durée permise** (temps supplémentaire inclus) : 7h18

temps supp. 36 min. Période 3 1h50 mardi 8 octobre

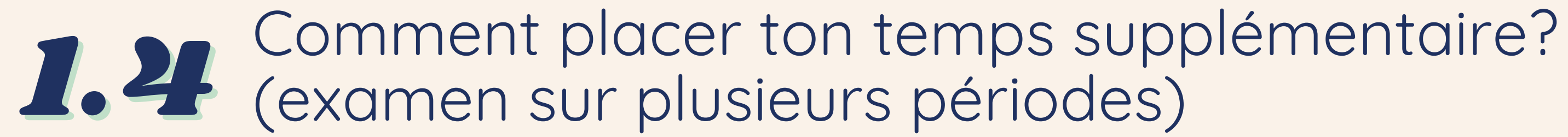

#### exemple 2 :

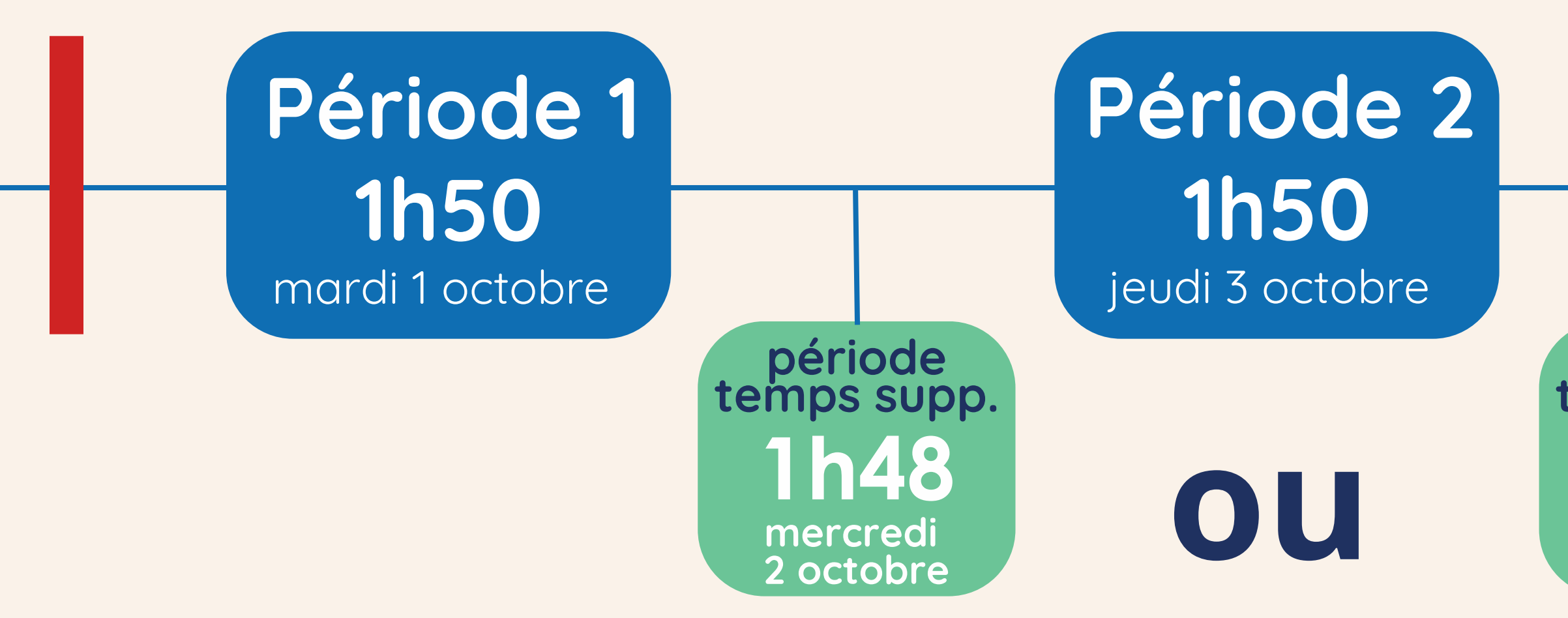

Durée totale de l'évaluation pour le groupe : 5h30 **Durée permise** (temps supplémentaire inclus) : 7h18 Temps supplémentaire (si 33%) : 1h48

## Période 3 1h50 mardi 8 octobre

période temps supp. lund 7 octobre

### Procédure réservation d'examens (vidéo)

Cégep Sainte-Fov

I (1) 0:01 / 6:36

### **Réservation en ligne** pour la salle d'examens des Services adaptés

Procédure pour les étudiants

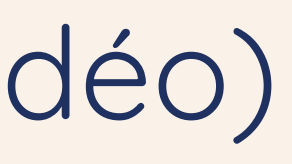

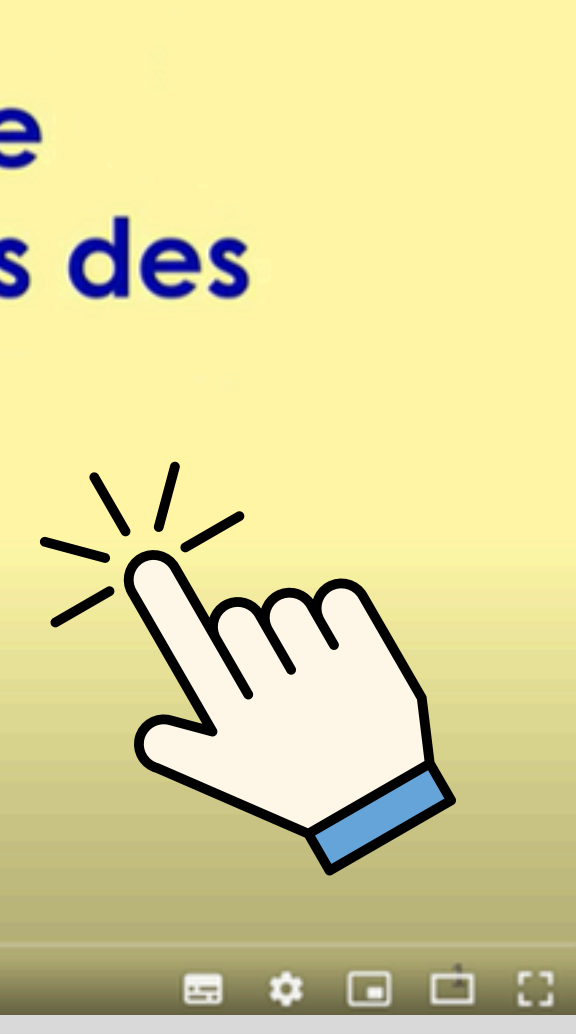

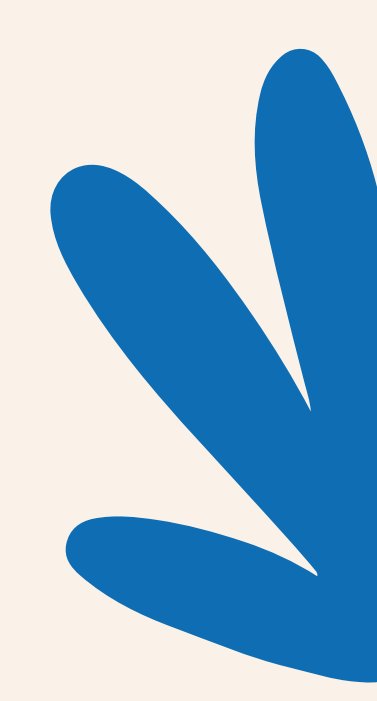

### Modifier une réservation **1.5** (4 jours ouvrables avant l'examen en classe)

### Envoi un mio à : Services adaptés, examens

| Se | ervices adaptés, Examens                                                          |
|----|-----------------------------------------------------------------------------------|
| 2. | Ajouter / modifier les services adaptés, examens + nom de ton prof. destinataires |
|    | Rechercher parmi tous les destinataires disponibles Rechercher un destinataire    |
|    | Masquer la liste des destinataires aux personnes qui recevront ce message.        |
| M  | odification demande d'examen                                                      |
| e  | Joindre un fichier au message                                                     |
|    | Arial 🔹 16px 🔹 🗛 🔹 😓 🚍 🚍 📕 🍤 😋 🗠                                                  |
| E  | B I ∐ abs x' ×₁ ¶+ ∰ ∰ ∐ ⊟ Ω - 🙂 - 🗒 -                                            |
| E  | Bonjour M. Tremblay et les Services adaptés,                                      |
|    | J'aimerais modifier ma demande d'examen du 18 juin 2024 qui est prévue            |
|    | 10h00. Je voudrais mettre mon <b>temps supplementaire avant (debut de</b>         |
|    | ' <b>examen à 9h20 s.v.p)</b> car j'ai un cours après.                            |
|    | Merci de me confirmer le tout                                                     |

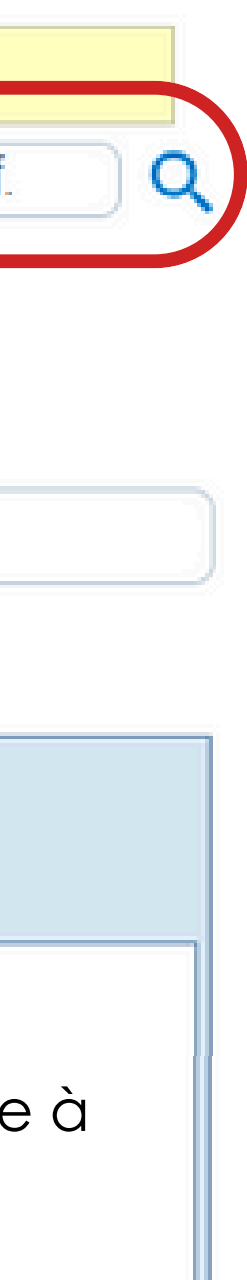

#### Ne jamais créer une nouvelle demande pour faire ta modification

#### **Exemples de justifications** possibles:

- Tu n'as pas inscrit la bonne durée d'examen
- Tu n'as pas placé ton temps supplémentaire au bon moment

# Local de soutien aux étudiants (LSE)

## Pour quelles raisons puis-je aller au LSE ?

- Modification d'une demande d'examen dans le délai du 4 jours ouvrables (ex : erreur dans la durée d'examen ou la répartition du temps supplémentaire)
- **Problèmes** lors de la réservation de ton examen
- Questions en lien avec les Services adaptés (informations générales, savoir qui sont les intervenants à ton dossier, prise de RDV avec T.E.S...)

# C-369.00

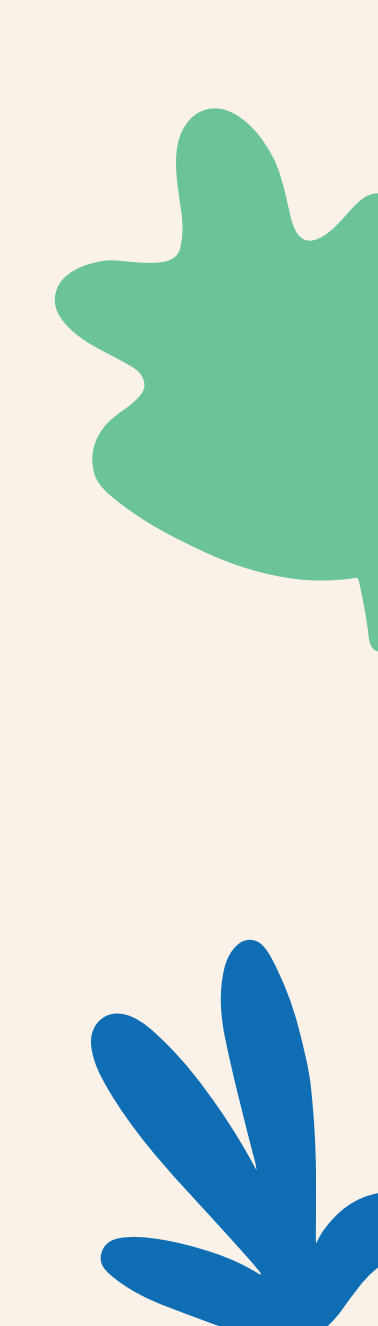

# **3.** Service d'éducation spécialisée - **Suivi individuel**

#### Stratégies d'études

- Stratégies de lecture et d'écriture
- Stratégies prise de notes, préparation aux examens
- Explication des fonctions d'aide (Antidote, WordQ, synthèse vocale...)

#### Gestion du stress / anxiété

#### **Organisation / planification**

- Organisation de ton agenda
- Planification des sessions d'examens
- Aide avec la gestion de ton temps
- Astuces anti-procrastination

#### Autres besoins

• Stratégies pour mieux gérer ton stress face

- aux examens
- Gestion de l'anxiété

• Tous les autres besoins en lien avec tes accommodements / tes limitations.

# 3.2 Prise de rendez-vous avec ton éducateur spécialisé

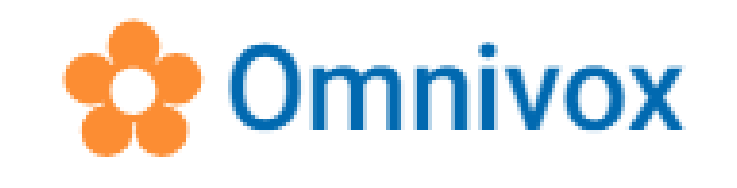

#### Bibliothèque

- Site de la Bibliothèque
- Catalogue de la Bibliothèque (Koha)
- Réservation de chariots inclusifs

#### Aide aux étudiant(e)s

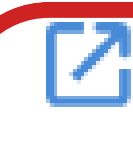

Prendre un rendez-vous avec les services

d'aide

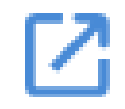

Faire une demande d'admission aux Services adaptés

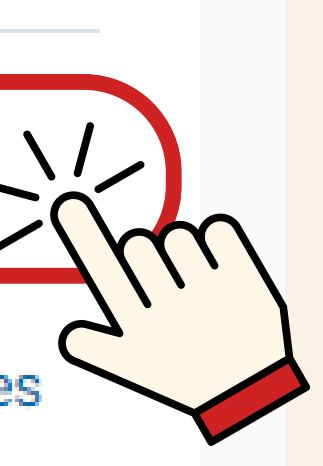

 $^{}$ 

 $^{}$ 

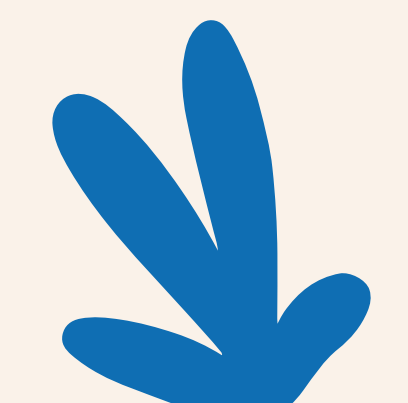

# 3.2 Prise de rendez-vous avec ton éducateur spécialisé

| Accueil                                                   |   |
|-----------------------------------------------------------|---|
| Prendre un rendez-vous                                    |   |
| Aide financière                                           | > |
| Aide pédagogique individuel (API)                         | > |
| Aide psychosociale                                        | > |
| Comptoir d'accueil                                        |   |
| Emploi                                                    | • |
| Orientation et information scolaire<br>et professionnelle | > |
| Services adaptés                                          | > |
| SAMA                                                      |   |
| Tandem                                                    |   |
| VOUS ÊTES                                                 |   |
| Entreprises                                               |   |
| Parents                                                   |   |
| Membres du personnel                                      | • |
|                                                           |   |

#### ≡ Aide aux étudiantes et aux étudiants

#### Services adaptés

Formulaire d'admission des Services adaptés

Veuillez noter qu'à compter du 17 juin, une grande partie du personnel est en vacances estivales. De plus, la salle d'examens et l'accueil des Services adaptés seront fermés du 21 juillet au 4 août 2024.

#### Pour être admis aux Services adaptés

Voici les étapes préalables à l'obtention des services :

- 1. Être admis et inscrit au Cégep de Sainte-Foy
- 2. Posséder une preuve diagnostique
- 3. Remplir un formulaire pour prendre rendez-vous

▲ RAPPEL IMPORTANT : Vous devez evoir fait une première connexion sur Omnivox pour evoir accès eu formulaire. De plus, pour que le formulaire soit accessible, vous devez être connecté sur Microsoft evec votre adresse courriel du Cégep (per exemple: 1234567(\$csfoy.ce).

#### Si vous êtes déjà admis aux Services adaptés

Vous voulez prendre un rendez-vous avec l'éducateur spécialisé attitré à votre dossier, cliquez sur le lien suivant :

Prendre un rendez-vous de suivi

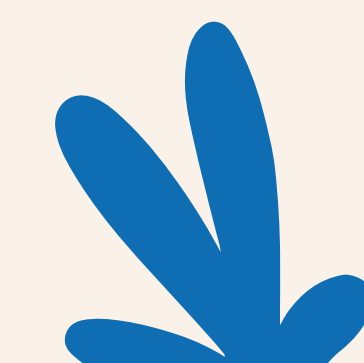

# 3. 2 Prise de rendez-vous avec ton éducateur spécialisé

15:30

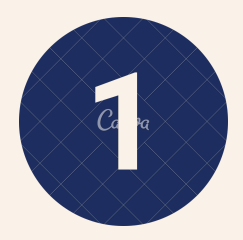

#### <u>Sélectionne le nom de ton T.E.S et la</u> durée + le moment de ton rendez-vous

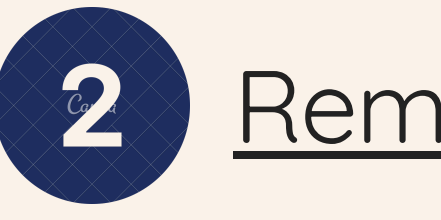

#### Services adaptés - Éducateurs spécialisés

| Sé | lectionner | un | service |
|----|------------|----|---------|
|----|------------|----|---------|

|   | Salomé<br>1 heure<br>Libre     | Laplant          | e - 1h     |           |      | ₿( | D | Salomé Laplante - 30 minutes<br>30 minutes<br>Libre    | <b>®0</b> |
|---|--------------------------------|------------------|------------|-----------|------|----|---|--------------------------------------------------------|-----------|
|   | Olivier (<br>30 minut<br>Libre | O'Neil-Pa<br>tes | aradis - 3 | 0 minute  | 95   | ₿( | D | Marie-Pierre Bélanger - 30 minu<br>30 minutes<br>Libre | utes 🕀 🕕  |
|   | Lynda M<br>30 minut<br>Libre   | Marceau<br>tes   | - 30 min   | utes      |      | ₿. | D | Julie Fortin - 30 minutes<br>30 minutes<br>Libre       | <b>®0</b> |
|   | Geneviè<br>30 minut<br>Libre   | ève More<br>tes  | ency - 30  | minutes   |      | ₿( | D | Chantal Bérubé - 30 minutes<br>30 minutes<br>Libre     | €0        |
|   | Ariane I<br>30 minut<br>Libre  | Bertrand<br>tes  | -Gourde    | au - 30 m | ninu | ₿( | D | Ariane Bertrand-Gourdeau - 1h<br>1 heure<br>Libre      | <b>®0</b> |
|   | Chantal<br>1 heure<br>Libre    | Bérubé           | - 1h       |           |      | ₿( | D | Geneviève Morency - 1h<br>1 heure<br>Libre             | <b>@0</b> |
|   | Julie Fo<br>1 heure<br>Libre   | rtin - 1h        |            |           |      | ₿( | D | Lynda Marceau - 1h<br>1 heure<br>Libre                 | <b>®1</b> |
| , | \                              | 2025             |            |           |      |    |   |                                                        |           |
| D | L                              | M                | М          | J         | V    |    | S | 14:30 15                                               | :00       |
|   |                                |                  |            |           |      |    | 1 |                                                        |           |
| 2 | 3                              | 4                | 5          | 6         | 7    |    | 8 |                                                        |           |

| Coordonnées de la personne à co              |
|----------------------------------------------|
| Matricule                                    |
| Type de rencontre<br>sélectionner une option |
| Motif de la rencontre (exemples:             |
|                                              |
| Notok                                        |

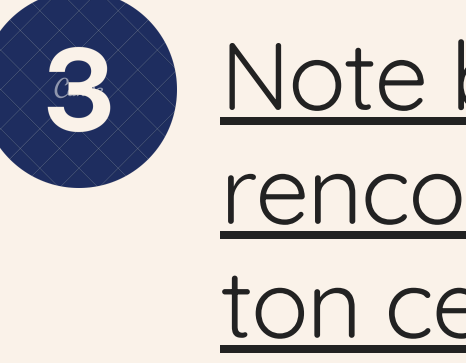

| D  | L  | М  | М  | J  | V  | S  |
|----|----|----|----|----|----|----|
|    |    |    |    |    |    | 1  |
| 2  | 3  | 4  | 5  | 6  | 7  | 8  |
| 9  | 10 | 11 | 12 | 13 | 14 | 15 |
| 16 | 17 | 18 | 19 | 20 | 21 | 22 |
| 23 | 24 | 25 | 26 | 27 | 28 | 29 |
| 30 | 31 |    |    |    |    |    |

#### Remplis tes informations

Fournir des informations supplémentaires

ontacter en cas de situation d'urgence ou d'un problème de santé. (Nom, prénom, téléphone, lien avec

stratégies d'étude, explication d'accommodements, révision du plan d'intervention, gestion du stress)

~

#### Note bien la date & l'heure de la rencontre dans ton agenda et/ou ton cellulaire

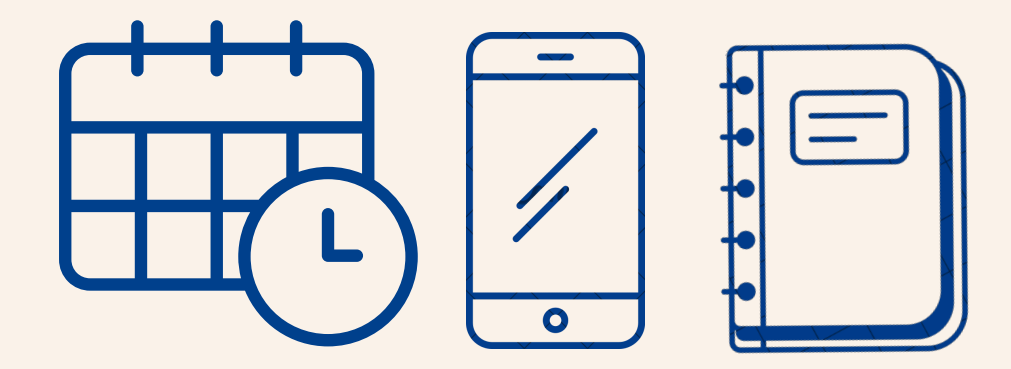

## Période de questions

## Accommodements :

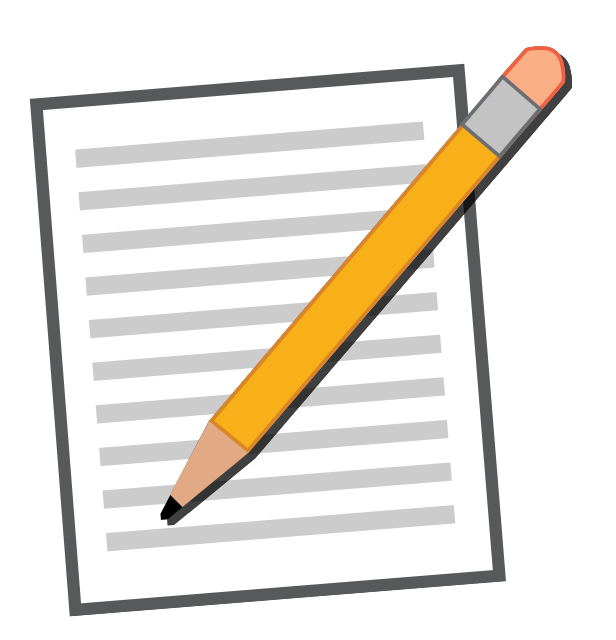

• Preneur de notes • <u>Livres numériques</u>

## <u>Services adaptés: Cégep de Sainte-Foy</u>

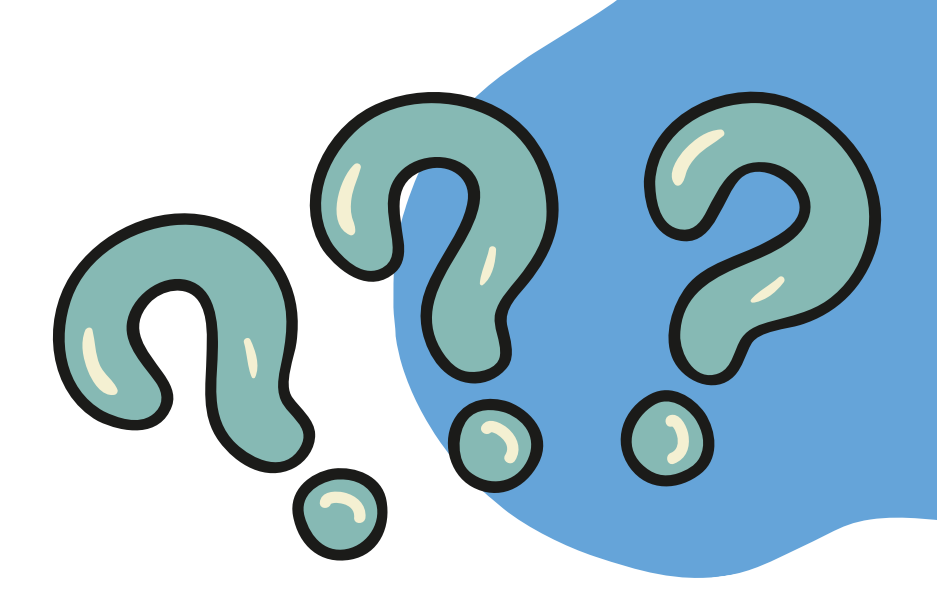

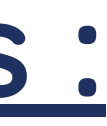

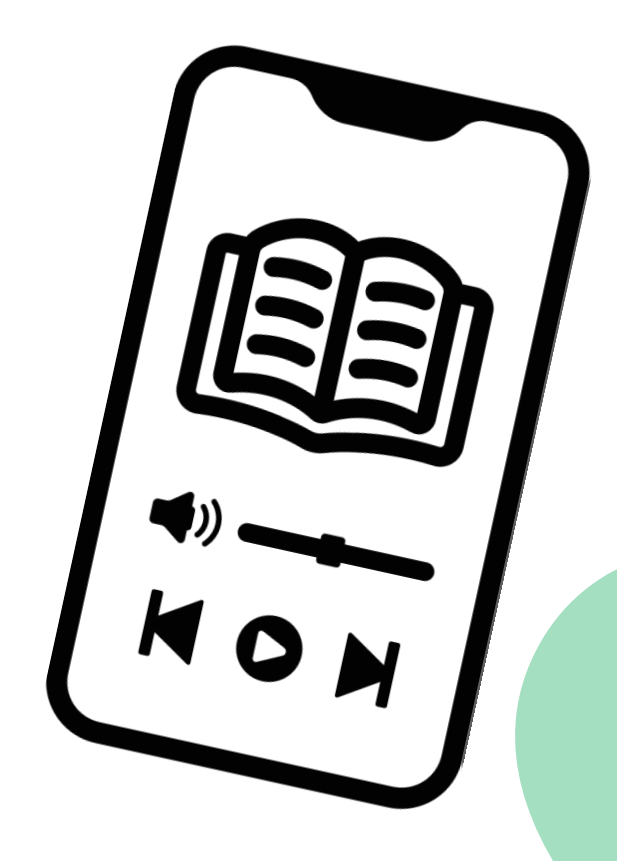

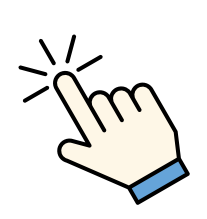

# Bonne session!

## Cégep de Sainte-Foy

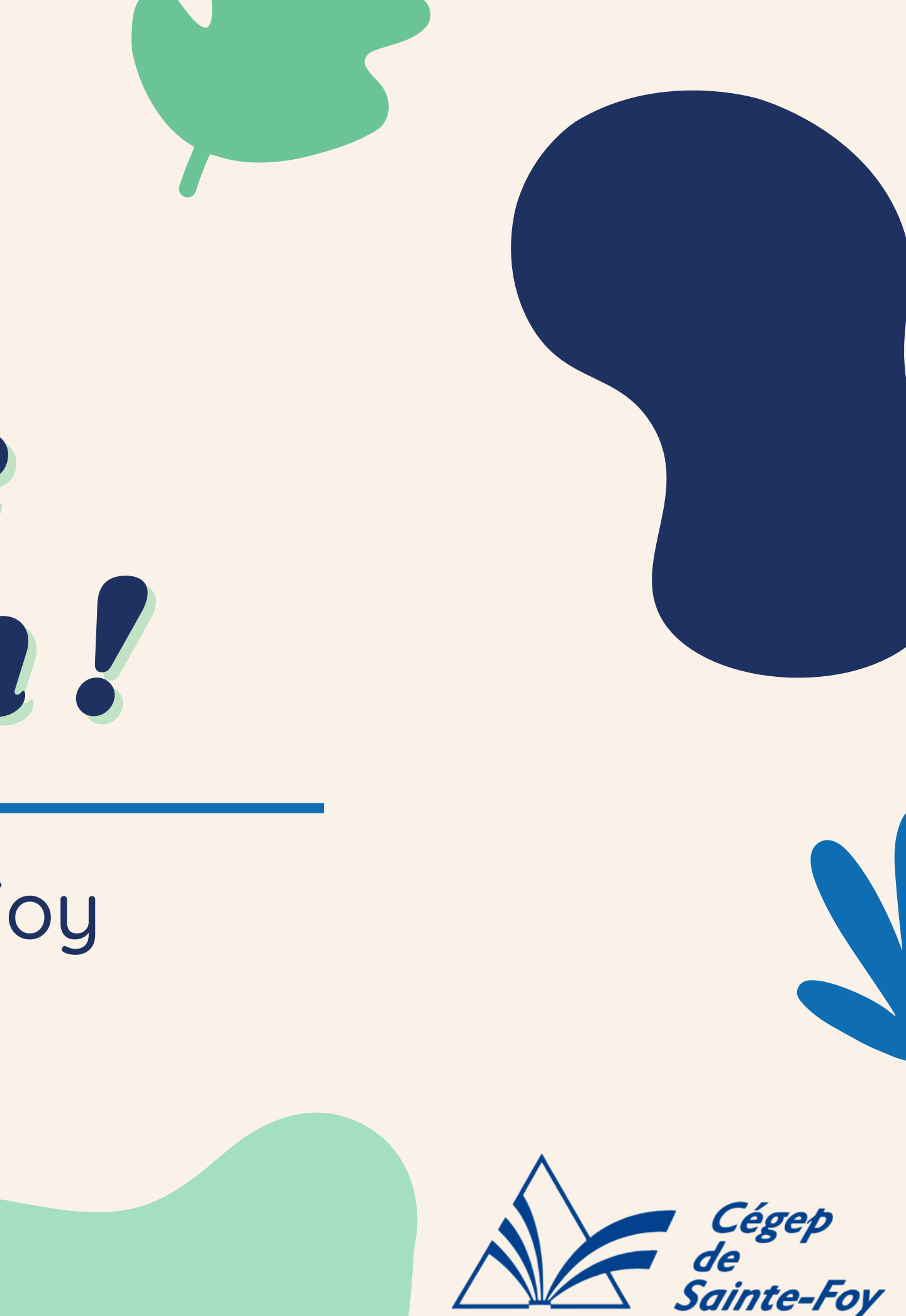